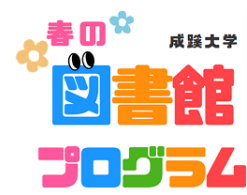

## 図書館ガイダンス参加方法

| STEP1 | 参加できる日付を選択する。<br>https://www.seikei.ac.jp/university/library/info/events/2025/18633.html                                                                                                 |
|-------|----------------------------------------------------------------------------------------------------|
|       | 【時間】<br>14時~14時30分<br>※5分前から入れます                                                                                                    |
|       | 4月         8日(火)       参加登録はこちらから         10日(木)       参加登録はこちらから         14日(月)       参加登録はこちらから         16日(水)       参加登録はこちらから         18日(金)       参加登録はこちらから                        |
|       | 4月         22日(火)       参加登録はこちらから         24日(木)       参加登録はこちらから         28日(月)       参加登録はこちらから         30日(水)       参加登録はこちらから         5月       2日(金)         2日(金)       参加登録はこちらから |
| STEP2 | 申込フォームが開きます表示された日付で大丈夫であれば【登録】をクリック                                                                                                    |
|       | 「図書館の使い方がわかる」ガイダンス(4/8)                                                                                                    |
|       | <b>詳細</b><br>図書館の使い方のきほんをわかりやすく説明します。                                                                                                    |
|       | <ul> <li>・使い方が不安なので、まずはガイダンスを受講してから、図書館<br/>を利用したい</li> <li>・図書館に入ってみたけれども、使い方がわからいところがあったので解決したい</li> </ul>                                                                             |
|       | そんな新入生のみなさんにおすすめです                                                                                                    |
| STEP3 | 学年、所属学部を選択し、同意をチェックしたうえで登録をクリック                                                                                                    |
|       |                                                                                                    |

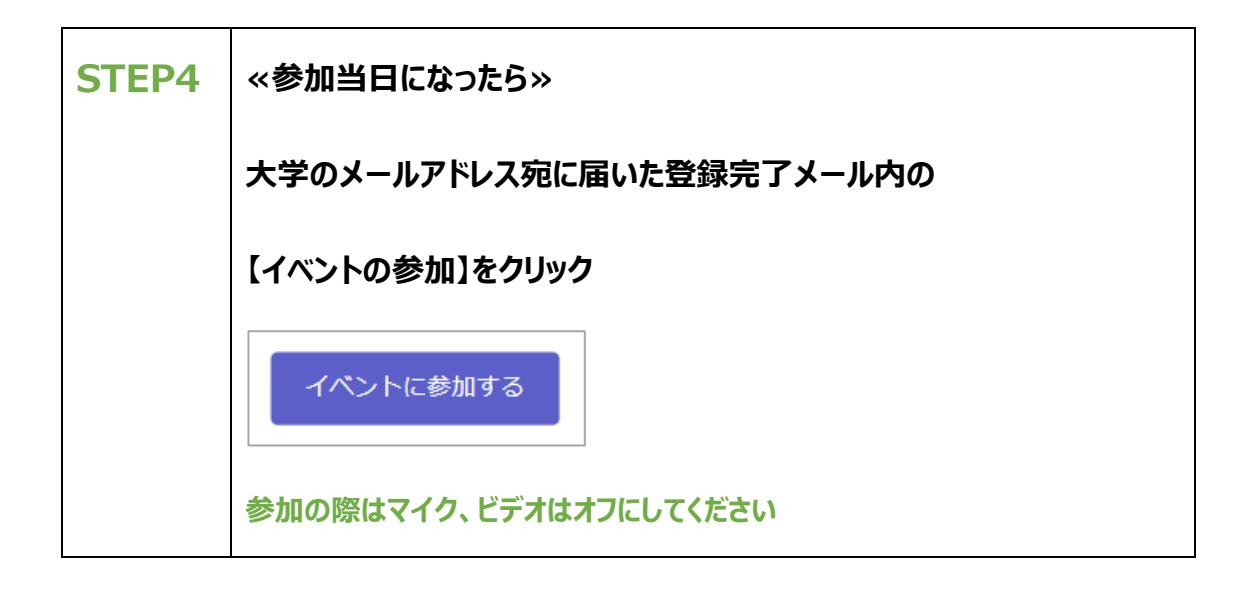